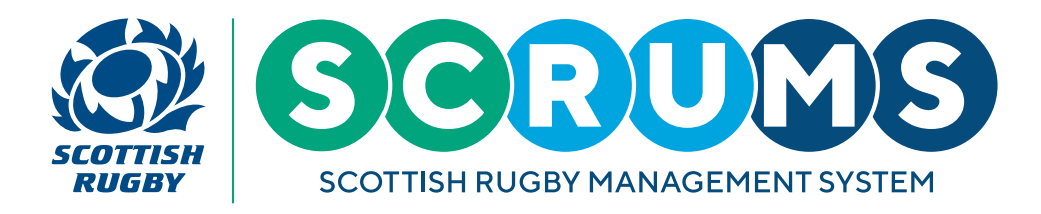

User Guide will explain how to browse and book places on Scottish Rugby training courses through SCRUMS.

### **STEP1**

When you login to SCRUMS, navigate to the 'Browse Courses' section from the main menu sidebar, as highlighted.

The main menu sidebar appears on the left-hand side of the screen on a laptop / PC, or you can access it on a mobile device by clicking the three lines at the top right of the screen.

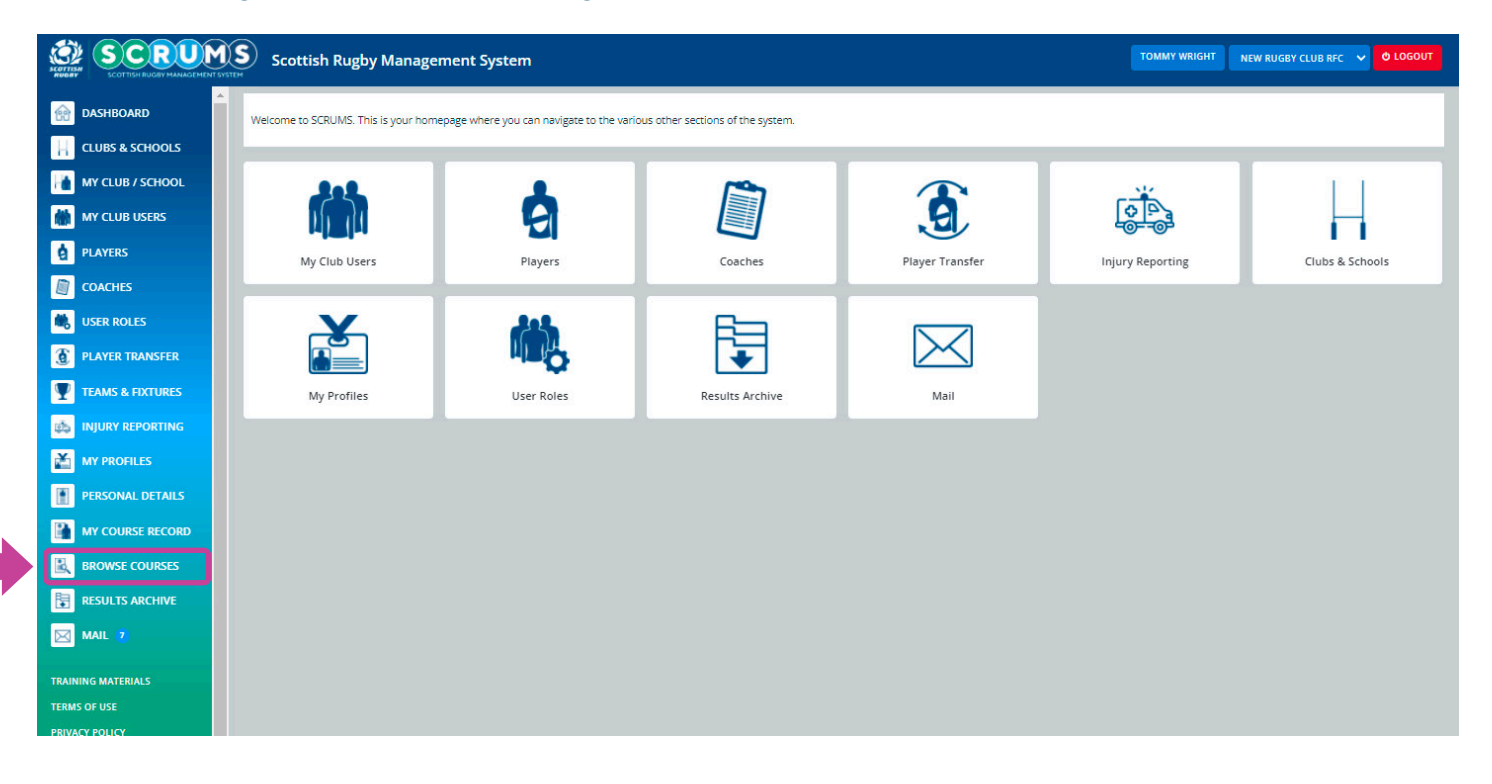

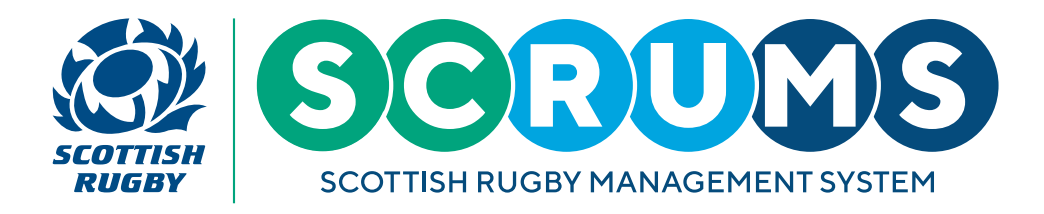

#### **STEP 2**

On this page you can view all courses currently offered by Scottish Rugby that can be completed online or booked through SCRUMS.

Click on any course to view further details.

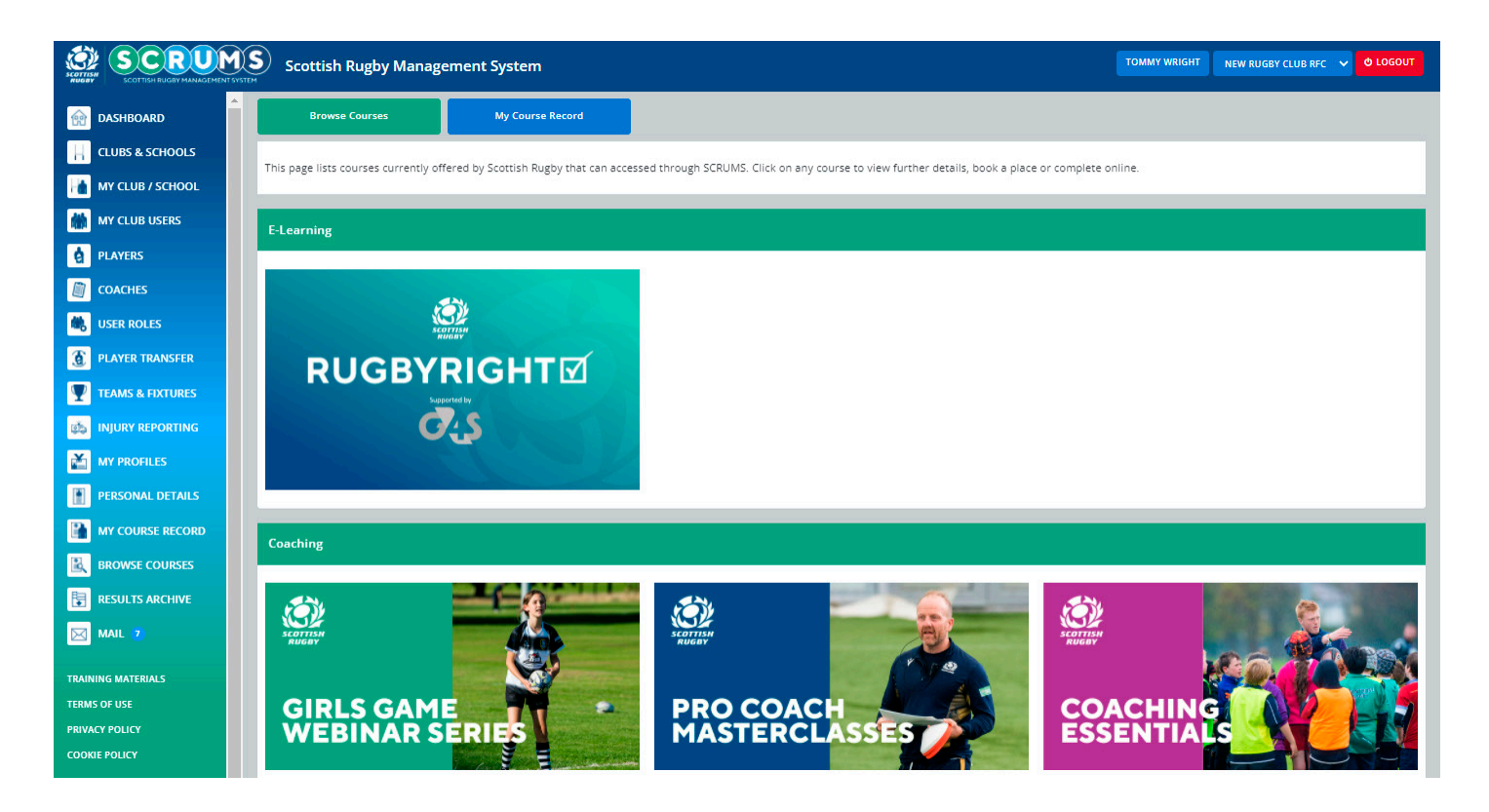

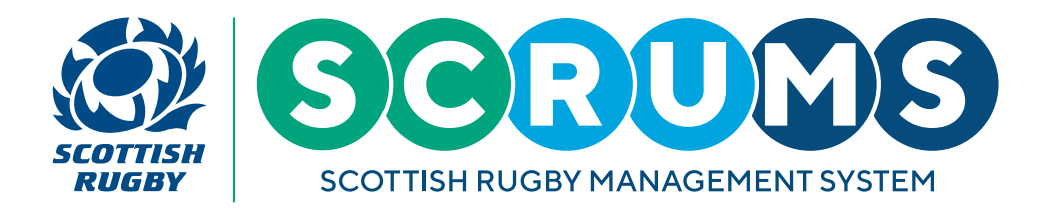

### **STEP 3**

When you click into one of the courses, for example **'Introduction to Match Officiating'**, you will be presented with the course information at the top of the screen.

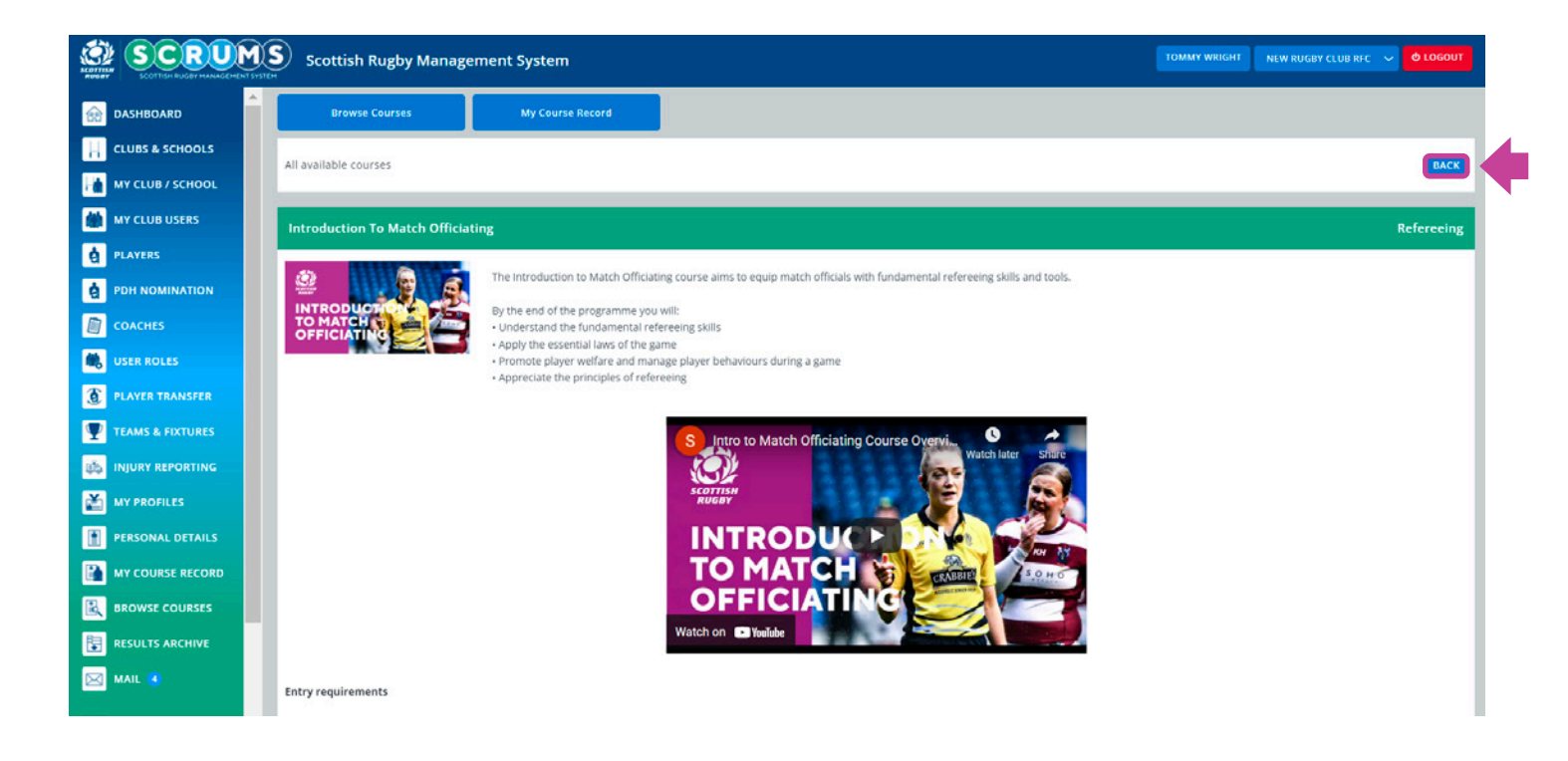

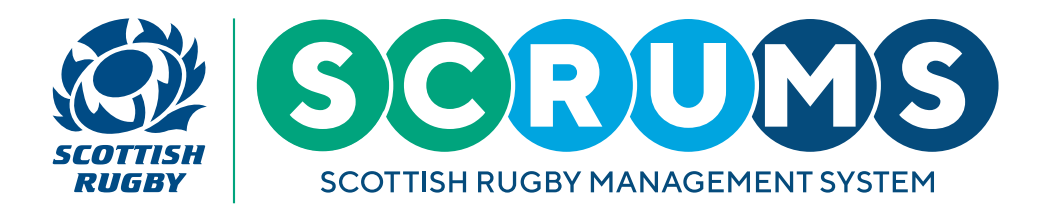

#### **STEP 4**

To view the different date / venue options for attending that course scroll down to the 'Available Courses' section.

You can filter this list to only view those taking place in your region.

To book this course, hover your mouse over the course you wish to view and click **'Book'** on that course option to view further details and book a place.

| RUGBY MANAGEMENT SYSTEM                                                                                                    | Scottish Rugby Management System                                                                                                    |                                                                                                    |                                          |                                    |                                                 |  |  |  |
|----------------------------------------------------------------------------------------------------|----------------------------------------------------------------------------------------------------|----------------------------------------------------------------------------------------------------|------------------------------------------|------------------------------------|-------------------------------------------------|--|--|--|
| 20                                                                                                    | Entry requirements                                                                                                    |                                                                                                    |                                          |                                    |                                                 |  |  |  |
| CHOOLS                                                                                                    | Match Officials must be minimum 15 years of age to comple                                                                                                    |                                                                                                    |                                          |                                    |                                                 |  |  |  |
| SCHOOL                                                                                                    | Qualification                                                                                                    |                                                                                                    |                                          |                                    |                                                 |  |  |  |
| ISERS                                                                                                    | Match Officials will receive an introduction to Match Officiating course qualification.                                                                                                    |                                                                                                    |                                          |                                    |                                                 |  |  |  |
|                                                                                                    | Assessment                                                                                                    |                                                                                                    |                                          |                                    |                                                 |  |  |  |
| INATION                                                                                                    | There is no formal assessment for this course.                                                                                                    |                                                                                                    |                                          |                                    |                                                 |  |  |  |
|                                                                                                    | Available Courses                                                                                                    |                                                                                                    |                                          |                                    | FILTE                                           |  |  |  |
| 22                                                                                                    |                                                                                                    |                                                                                                    |                                          |                                    | 100 C                                           |  |  |  |
|                                                                                                    |                                                                                                    |                                                                                                    |                                          |                                    |                                                 |  |  |  |
| ANSFER                                                                                                    | All Regions                                                                                                    |                                                                                                    |                                          |                                    |                                                 |  |  |  |
| ANSFER                                                                                                    | All Regions                                                                                                    |                                                                                                    |                                          |                                    | SEARCH                                          |  |  |  |
| ANSFER<br>IXTURES<br>PORTING                                                                                                    | All Regions                                                                                                    | Modules                                                                                                    | Region                                   | Available places                   | SEARCH CL<br>Booking Close                      |  |  |  |
| ANSFER IXTURES PORTING ES                                                                                                    | All Regions Name Introduction to Match Officiating - Biggar RFC                                                                                                    | Modules Introduction to Match Officiating - Day 1 01/05/2022 10:00-17:00 Biggar RFC                                                                                                    | Region<br>Glasgow North                  | Available places                   | SEARCH CL<br>Booking Clos                       |  |  |  |
| ANSFER<br>IXTURES<br>PORTING<br>LES<br>LOETAILS                                                                                                    | All Regions Name Introduction to Match Officiating - Biggar RFC                                                                                                    | Modules<br>Introduction to Match Officiating - Day 1 01/05/2022 10:00-17:00 Biggar RFC<br>Introduction to Match Officiating - Day 1 14/05/2022 09:00-17:00 Meadowmill Sports<br>Centre                                                                                                    | Region<br>Glasgow North                  | Available places<br>28             | SEARCH CI<br>Booking Clos<br>28/04/2022         |  |  |  |
| ANSFER<br>IXTURES<br>PORTING<br>ES<br>DETAILS<br>E RECORD                                                                                                    | All Regions Name Introduction to Match Officiating - Biggar RFC Introduction to Match Officiating - East                                                                                   | Modules           Introduction to Match Officiating - Day 1         01/05/2022 10:00-17:00 Biggar RFC           Introduction to Match Officiating - Day 1         14/05/2022 09:00-17:00 Meadownill Sports<br>Centre           Introduction to Match Officiating - Day 2         15/05/2022 12:00-16:00 Meadownill Sports<br>Centre                                                                                                    | Region<br>Glasgow North<br>East          | Available places<br>28<br>10       | SEARCH CL<br>Booking Clos<br>28/04/2022<br>BOOK |  |  |  |
| ANSFER<br>IXTURES<br>PORTING<br>ES<br>DETAILS<br>E RECORD<br>OURSES                                                                                                    | All Regions Name Introduction to Match Officiating - Biggar RFC Introduction to Match Officiating - East                                                                                   | Modules           Introduction to Match Officiating - Day 1         01/05/2022 10:00-17:00 Biggar RFC           Introduction to Match Officiating - Day 1         14/05/2022 09:00-17:00 Meadowmill Sports<br>Centre           Introduction to Match Officiating - Day 2         15/05/2022 12:00-16:00 Meadowmill Sports<br>Centre           Introduction to Match Officiating - Day 1         15/05/2022 09:00-17:00 Meackie Academy FP                                                                                                    | Region<br>Glasgow North<br>East          | Available places<br>28<br>10       | SEARCH CL<br>Booking Clos<br>28/04/2022<br>800x |  |  |  |
| ANSFER ANSFER ANSF | All Regions         Name         Introduction to Match Officiating - Biggar RFC         Introduction to Match Officiating - East         Introduction to Match Officiating Caledonia North | Modules           Introduction to Match Officiating - Day 1         01/05/2022 10:00-17:00 Biggar RFC           Introduction to Match Officiating - Day 1         14/05/2022 09:00-17:00 Meadowmill Sports           Centre         15/05/2022 12:00-16:00 Meadowmill Sports           Centre         15/05/2022 09:00-17:00 Meadowmill Sports           Centre         15/05/2022 09:00-17:00 Meadowmill Sports           Introduction to Match Officiating - Day 1         15/05/2022 09:00-17:00 Mackie Academy FP           RFC         Introduction to Match Officiating - Day 2         22/05/2022 09:00-17:00 Mackie Academy FP | Region<br>Glasgow North<br>East<br>North | Available places<br>28<br>10<br>28 | SEARCH CL<br>Booking Clos<br>28/04/2022<br>Roax |  |  |  |

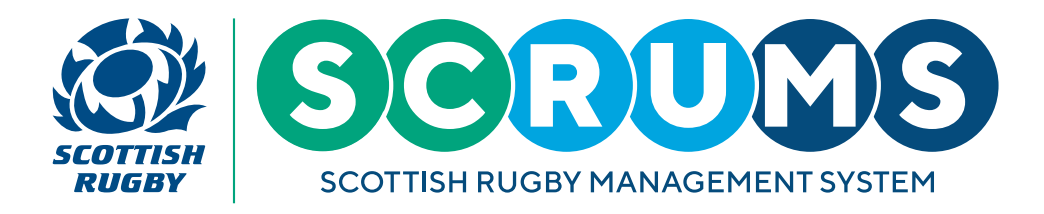

#### **STEP 5**

On the Course booking page, you can view the course information. Navigate to the **'Booking'** section to view the course price and to see the available spaces. Book your place by clicking the **'Book Course'** button.

If there is no course fee to pay, and there are places available, you will be booked onto the course and taken to the **'My Course Record'** page of SCRUMS where you will see details of the course you have booked.

If there is a course fee to pay, and there are places available, once you click the **'Book Course'** button you will be redirected to our payment gateway page.

| PLAYERS          | Booking                                                                                |
|------------------|----------------------------------------------------------------------------------------|
| PDH NOMINATION   |                                                                                        |
| COACHES          | Price: FREE                                                                            |
| 🐘 USER ROLES     | Please ensure you are able to attend all modules before booking a place on this course |
|                  | Available places: 10                                                                   |
| TEAMS & FIXTURES |                                                                                        |
| injury reporting | BOOK COURSE                                                                            |
| MY PROFILES      |                                                                                        |
| PERSONAL DETAILS | Club Booking                                                                           |
|                  |                                                                                        |

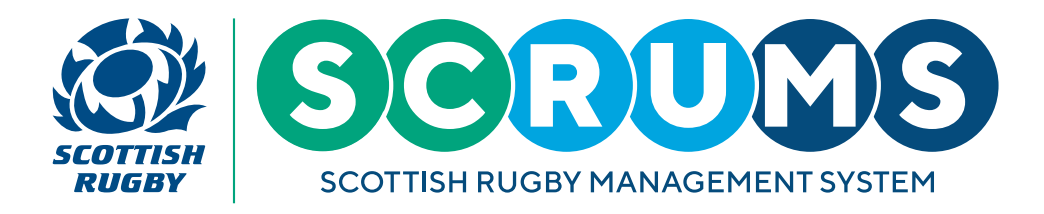

#### **STEP 6**

Once your payment has been processed you will return to SCRUMS where your course booking information will be available to view. Thereafter, from the '**My Course Record**' option on the left-hand menu, you will see the course you have booked to attend, as well as any others that you have booked onto or completed.

| SCOTTESH BUGBY MANAGEMENT | Scottish Rugby Mar                  | nagement System                                                    |                     |                                                                                                  | TOMMY WRIGHT                           | NEW RUGBY CLUB RFC 🗸 | O LOGOUT |
|---------------------------|-------------------------------------|--------------------------------------------------------------------|---------------------|--------------------------------------------------------------------------------------------------|----------------------------------------|----------------------|----------|
| dashboard                 | Browse Courses                      | My Course Record                                                   |                     |                                                                                                  |                                        |                      |          |
| CLUBS & SCHOOLS           | This page will list any courses yo  | u have completed or are booked to attend                           |                     |                                                                                                  |                                        |                      |          |
| MY CLUB / SCHOOL          | This page within at any courses you | a nare completed of the booked to uteria.                          |                     |                                                                                                  |                                        |                      |          |
| MY CLUB USERS             | My Bookings                         |                                                                    |                     |                                                                                                  |                                        |                      |          |
| PLAYERS                   | ing bookings                        |                                                                    |                     |                                                                                                  |                                        |                      |          |
| COACHES                   |                                     | Course Name                                                        |                     | Modules                                                                                          |                                        |                      |          |
| 🔍 USER ROLES              | <u>e</u>                            |                                                                    |                     | Introduction to Match Officiating - Day 1 28/11/2021 10:00-17:00                                 |                                        |                      |          |
| PLAYER TRANSFER           | INTRODUCTION OF                     | Introduction to Match Officiating - Kilmarnock RFC (Glasgow South) | 11                  | Kilmarnock RFC Kilmarnock RFC, Queen's Drive, Kilmarnock, East Ayrshire, KA1 3XF AMEND/CANCEL BO |                                        | OKING                |          |
| TEAMS & FIXTURES          | OFFICIATING                         |                                                                    |                     | Kilmarnock RFC Kilmarnock RFC, Queen's Drive, Kilmarnock, East Ayrsh                             | /e, Kilmarnock, East Ayrshire, KA1 3XF |                      |          |
|                           |                                     |                                                                    |                     |                                                                                                  |                                        |                      |          |
| MY PROFILES               |                                     |                                                                    |                     |                                                                                                  |                                        |                      |          |
| PERSONAL DETAILS          |                                     |                                                                    |                     |                                                                                                  |                                        |                      |          |
| MY COURSE RECORD          | Completed                           |                                                                    |                     |                                                                                                  |                                        |                      |          |
|                           |                                     | Course Type                                                        | Course Name         |                                                                                                  |                                        | Passed Date          |          |
|                           |                                     | course type                                                        | consentance         |                                                                                                  |                                        | Tubbe but            |          |
| MAIL 🤨                    |                                     | E-Learning                                                         | Rugby Right 2021/22 |                                                                                                  |                                        | 27/06/2021           |          |
| TRAINING MATERIALS        | σs                                  | 87.                                                                | (9839) - ¥ ¥ ¥ ¥ ¥  |                                                                                                  |                                        |                      |          |
| TERMS OF USE              |                                     |                                                                    |                     |                                                                                                  |                                        |                      |          |